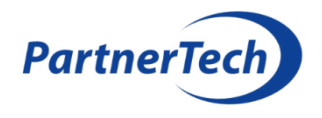

## TruVision videómegfigyelő rendszer karbantartása

Jelen segédletben egy példa rendszeren keresztül kerül bemutatásra a TruVision videómegfigyelő rendszer szakszerű karbantartása. Más típusú TruVision rendszer esetén lehetnek kisebb eltérések az adott rendszer felépítésében, menüpontok elnevezésében, de az irányelv hasonló. Példa rendszer elemei: TVN-22 rögzítő, TVB-5604 kamera, TruVision Navigator 9 felügyeleti szoftver.

- 1. A helyszínre való megérkezést követően jelezze a kezelő személyzetnek, hogy karbantartás folyik, és előfordulhat, hogy egyes kamera képek / összes kamera kép eltűnik a videó felügyeleti monitorról.
- 2. Kérdezze meg, hogy tapasztaltak-e bármi problémát a videó megfigyelő rendszerrel kapcsolatban.
- 3. Töltse le és exportálja a rögzítő és a kamerák beállításait és eseménylistáját. Ehhez a TruVision Navigator szoftveren keresztül nyissa meg a rögzítő beállításait (jobb klikk a rögzítőn → "Eszköz konfigurálása" opció). A rögzítő beállítások Internet Explorer böngészőből is elérhetők a rögzítő konfigurációs felületén.

Rögzítő konfiguráció exportálása: Configuration  $\rightarrow$  Device Management  $\rightarrow$  Configuration Files  $\rightarrow$  Export Parameters

Rögzítő eseménynapló exportálása: Log Search → állítsa be a "Start time"-ot és "End time"-ot → Search → Save Log

Kamera konfiguráció és eseménynapló exportálása webes felületen Internet Explorer-ből: Configuration  $\rightarrow$  System  $\rightarrow$  Information export  $\rightarrow$  Device parameters / Diagnose information

- 4. Töltse le és exportálja a TruVision Navigator szoftver konfigurációs beállításait / eseménynaplóját.
  Beállítások → Szerver → Adatbázis biztonsági mentése és Navigátoradatok exportálása
  Beállítások → Eseménytár vizsgálat
- Csináljon egy pillanatképet a kamerák / rögzítők / felügyeleti szoftver aktuális verziójáról. Kameránál és rögzítőnél ezt a legegyszerűbben az eszközök web böngészőn keresztüli elérésekor tudja megtenni.

Rögzítő verzió megtekintése: Configuration  $\rightarrow$  System Information -> Device Info Kamera verzió megtekintése: Configuration  $\rightarrow$  System

Felügyeleti szoftver verzió megtekintése Truvision Navigatorban: Navigátor ...  $\rightarrow$  Súgó

6. Mentsen le minden kamera képről egy pillanatképet elsődleges felbontásban referencia képnek. Ezt elvégezheti TruVision Navigator szoftver segítségével is, a kép jobb alsó sarkában található

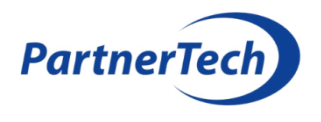

"Pillanatkép" menüponttal (olyan, mint egy fényképezőgép). Természetesen a pillanatkép a kamera / rögzítő weboldalán keresztül is lementhető.

- 7. Elemezze az előző lépések során letöltött esemény naplókat, található-e valami rendellenes működésre utaló jel. Vegye figyelembe a kezelő személyzettől kapott hiba információkat.
- 8. Ellenőrizze, és ha szükséges konfigurálja a dátumot és időt a rögzítőkön, kamerákon, illetve a TruVision Navigator szervert futtató számítógépen.
- 9. Ellenőrizze a rögzítőkben levő HDD-k állapotát, telítettségét. Ellenőrizze, hogy ez megfelel-e a rögzítő konfigurációja alapján elvárható viselkedésnek.
- 10. Hárítsa el a rendszerben tapasztalt hibákat (pl.: nincs kép valamelyik kamerán, nem éles a kép valamelyik kamerán, nem a megfelelő irányba néz valamelyik kamera, nincs rögzítés valamelyik kameráról, nincs rögzítés valamelyik HDD-n, stb).
- 11. Ellenőrizze és tisztítsa ki a videó rögzítő egységeket, hálózati eszközöket és a videó felügyeleti szoftver számítógépeket. Ellenőrizze, hogy a működési körülmények megfelelnek-e az elvártnak (hőmérséklet, szellőzés stb.).
- 12. Járja körbe a rendszer végponti elemeit, tisztítsa meg a kamerákat (kiemelten figyelve az optikára). Ellenőrizze a kamera csatlakozókat, kameraházak és kötődobozok rögzítését és tömítéseit. Ellenőrizze, hogy a kamerák által megfigyelt területet idő közben nem takarták-e el újabb berendezési tárgyakkal.
- 13. Ha a rendszer minden eleme működik és hibamentes frissítse a teljes rendszert (kamerák, rögzítők, videó felügyeleti szoftver számítógépek, videó felügyeleti szoftver, biztonságtechnikai rendszerhez kapcsolódó hálózati eszközök) a legújabb firmware és szoftver verzióra. A firmware frissítés egy hibamentesen működő rendszernél nem kötelező, de kiber-biztonsági okokból mindenképp ajánlott. A legújabb firmware verziókat innen töltheti le (bejelentkezés után):

https://partnertech.hu/tudastar\_video

A legújabb videó felügyeleti szoftvert innen töltheti le (bejelentkezés után):

https://partnertech.hu/biztonsagi-kamera-rendszer/szoftverek

A TruVision Device Manager alkalmazás használatával egymás után több eszköz firmware frissítése is lehetséges, nem egyesével kell frissíteni az összes eszközt.

- 14. A frissítés után ismételje meg a 6. lépésben leírtakat (kamera pillanatképek lementése), és vesse össze a frissítés előtti kamera pillanatképekkel.
- 15. A frissítés után ellenőrizze a rögzítő működését, a beállításoknak megfelelően működik-e a rögzítés az egyes kamerákról.

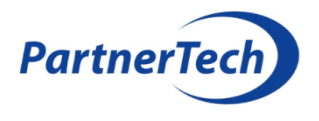

FONTOS! Jelezze írásban az ügyfélnek, ha a rögzítési beállítások nem felelnek meg az aktuális törvényi előírásoknak!

- 16. Frissítés után ellenőrizze a videó felügyeleti szoftver működését, a beállításoknak megfelelően működik-e.
- 17. Ismételje meg a 3., 4. és 5. lépésben leírtakat (kamera / rögzítő / videó felügyeleti szoftverről konfiguráció / eseménynapló / verzió mentés).
- 18. Ha vannak egyéb fontos videó rendszerhez kapcsolódó funkciók a rendszerben (intelligens kép elemzés, rendszám olvasás, kimenet vezérlés stb.), ellenőrizze azok működését.
- 19. Amennyiben a rendszer rendeltetés-szerűen működik, akkor a lementett anyagokról egy másolatot készítsen a megrendelő számára.
- 20. Kövesse le a tervdokumentációban a karbantartás során észlelt és eszközölt változásokat.
  - Rendszertechnikai rajzon
  - Eszköz elhelyezési rajzon
  - Videó felügyeleti szoftverben
  - Grafikus felügyeleti szoftverben

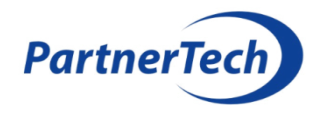

## Karbantartás során elvégzendő feladatok

| 1.  | Kezelő személyzet értesítése a karbantartás felől                                                |  |
|-----|--------------------------------------------------------------------------------------------------|--|
| 2.  | Információ gyűjtés, hogy az elmúlt időszakban tapasztalt-e a kezelő személyzet hibát             |  |
| 3.  | Kamera / rögzítő konfiguráció és esemény napló exportálása (backup)                              |  |
| 4.  | Videó felügyeleti szoftver konfiguráció / esemény napló exportálása (backup)                     |  |
| 5.  | Kamera / rögzítő firmware, videó felügyeleti szoftver verzió ellenőrzése, pillanatkép készítése  |  |
| 6.  | Kamera képek meglétének ellenőrzése, kamera képekről pillanatképek készítése                     |  |
| 7.  | Letöltött eseménynaplók átnézése, kezelő személyzettől kapott hiba információk ellenőrzése       |  |
| 8.  | Dátum és idő beállítása minden eszközön                                                          |  |
| 9.  | Rögzítőben lévő merevlemezek állapotának ellenőrzése                                             |  |
| 10. | . A rendszerben tapasztalt hibák javítása                                                        |  |
| 11. | . Rögzítő egység, videó felügyeleti számítógépek tisztítása, csatlakozók ellenőrzése             |  |
| 12. | . Kamerák tisztítása, csatlakozók ellenőrzése, kamera képek korrigálása                          |  |
| 13. | . Kamerák, rögzítő, videó felügyeleti szoftver frissítése                                        |  |
| 14. | . Frissítés után kamera képek meglétének ellenőrzése, kamera képekről pillanatképek              |  |
| 15. | . Frissítés után rögzítés működés ellenőrzése, vonatkozó törvényi előírás jelzése írásban        |  |
| 16. | . Frissítés után videó felügyeleti szoftver működés ellenőrzése                                  |  |
| 17. | . Kamera / rögzítő / felügyeleti szoftverről újabb konfiguráció / napló / verzió mentés (backup) |  |
| 18. | . Speciális videó rendszer funkciók működésének ellenőrzése (pl.: intelligencia, rendszám)       |  |
| 19. | . Lementett anyagokról másolat átadása a megrendelőnek                                           |  |
| 20. | . Karbantartás során észlelt és eszközölt változások lekövetése (tervek, grafikus szoftver)      |  |